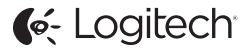

# ConferenceCam Connect QuickStart Guide

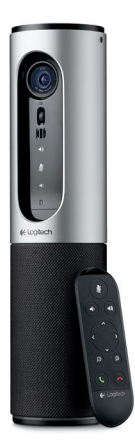

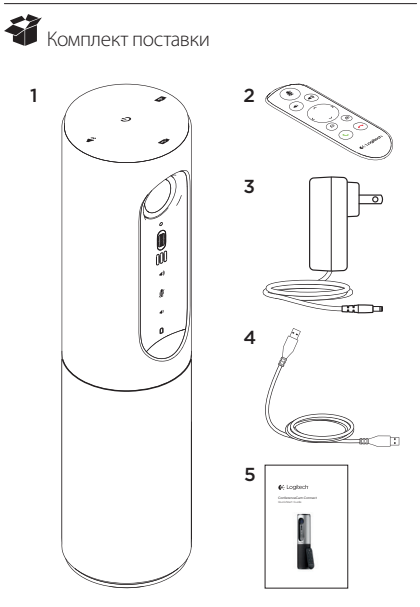

### Знакомство с продуктом

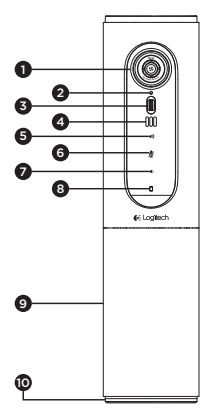

- Камера с разрешением 1080р и 90-градусным полем обзора
- 2. Индикатор работы камеры
- Колесико для регулировки наклона объектива камеры
- 4. Микрофоны
- 5. Увеличение громкости
- 6. Отключение звука
- 7. Уменьшение громкости
- 8. Индикатор заряда батареи

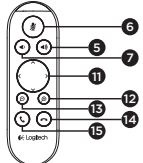

- 9. Устройство громкой связи
- Светодиодный индикатор громкой связи / уровня заряда батареи
- 11. Поворот и наклон
- 12. Увеличить
- 13. Уменьшить
- 14. Завершить вызов
- Осуществление вызова / ответ на вызов

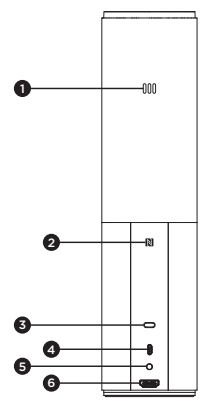

- 1. Микрофон
- 2. NFC
- 3. Замок Kensington Lock
- 4. USB-разъем
- 5. Питание
- Разъем HDMI (режим беспроводного дублирования экрана)

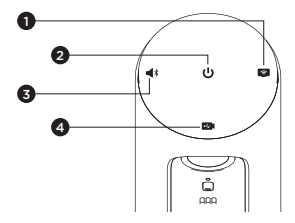

- 1. Режим беспроводного дублирования экрана
- 2. Кнопка включения и выключения питания
- **3.** Режим Bluetooth
- 4. Режим видеоконференций

# Logitech ConferenceCam Connect

Установка продукта

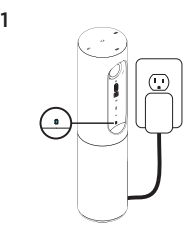

- Подключите конференц-камеру ConferenceCam Connect к внешнему источнику питания.
  Несмотря на то чтю конференцкамера ConferenceCam Connect поставляется с перезаряжаемой батареей, ее необходимо подключить ко внешнему источнику питания и заряжать, пока индикатор заряда батареи не загорится зеленым.
  Примечание. Устройство можно также зарядить через USBпорт ПК или компьютера Мас (время зарядки может меняться).
- 2. Нажмите и удерживайте кнопку включения и выключения питания, чтобы включить устройство. На устройстве раздастся звуковой сигнал и на 2-3 секунды загорятся светодиодные индикаторы, затем загорится только индикатор того режима, который использовался при последнем включении.

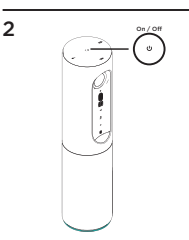

3

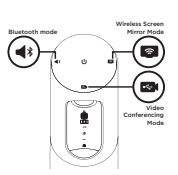

 Выберите следующие режимы и следуйте инструкциям, чтобы начать работу.

- 1. Режим видеоконференции
  - 1. Подсоедините USB-кабель к устройству и USB-порту.
  - 2. Чтобы осуществить вызов из приложения для ПК или компьютера Мас, выберите режим видеоконференции на камере ConferenceCam Connect. На камере и устройстве громкой связи начнут мигать индикаторы, указывая на установление соединения. После установления соединения светодиодный индикатор работы камеры загорится на несколько секунд, а устройство громкой связи издаст звуковой сигнал. Если этого не произойдет, повторите попытку. Если проблема продолжит возникать, обратитесь к разделу «Устранение неполадок» или свяжитесь со службой технической поддержки.
  - 3. Убедитесь, что камера ConferenceCam Connect выбрана в качестве видео- и аудиоустройства по умолчанию в настройках ОС и приложения для конференц-связи. Запустите голосовой или видеовызов из приложения. Во время потоковой передачи на камере и устройстве громкой связи горят светодиодные индикаторы.
- Режим Bluetooth

Чтобы подключить устройство громкой связи ConferenceCam Connect к мобильному устройству, выполните следующие действия.

- Выберите режим Bluetooth для камеры ConferenceCam Connect.
- 2. Если мобильное устройство поддерживает технологию NFC, поднесите его к значку NFC на устройстве громкой сязяи, чтобы включить прием Bluetooth на мобильном устройстве, или нажмите и удерживайте кнопку Bluetooth, пока светодиодный индикатор на устройстве громкой связи не начнет быстро мигать синим.
- 3. В меню «Настройки» мобильного устройства включите Bluetooth. Камера ConferenceCam Connect издаст звуковой сигнал, подтверждающий установление соединения.

- Режим беспроводного дублирования экрана (общий доступ к содержимому на экране с мобильного устройства).
  - Подсоедините HDMI-кабель дисплея к разъему на задней панели камеры ConferenceCam Connect.
  - Выберите режим беспроводного дублирования экрана для камеры ConferenceCam Connect.
  - 3. Перейдите в меню «Настройки» мобильного устройства и выберите параметр, отвечающий за дублирования экрана. Название параметра может отличаться в зависимости от устройства. Для получения справочной информации по настройке мобильного устройства посетите веб-сайт www.logitech.com/support/connect, на котром приведен перечень проверенных устройств. Примечание. Одновременно использовать можно только режимы Bluetooth и беспроводного дублирования экрана. Эффективность беспроводного соединения может отличаться.

#### Использование продукта

- Видео
  - Запуск видеосвязи. Видеосвязь контролируется приложением и начинается после выбора камеры и запуска функции видеосвязи в приложении. Во время потоковой передачи видеоданных на камере горит светодиодный индикатор.
  - Поворот, наклон и масштабирование осуществляются с помощью кнопок на пульте ДУ. Нажмите кнопку один раз для пошагового поворота или наклона либо нажмите и удерживайте ее для непрерывного поворота или наклона. Изображение, передаваемое с камеры, можно также повернуть и наклонить. Для этого сначала увеличыте его масштаб, а затем поверните или наклоните. С помощью колесика регулировки наклона на основном устройстве можно наклонить саму камеру. Не пытайтесь наклонить камеру вручную. Это может привести к повреждению устройства.
  - Сохранение настроек поворота, наклона и масштабирования Доступно дополнительное программное обеспечение, которое содержит программный интерфейс, предназначенный для управления настройками камеры. Выбранные вами настройки камеры можно сохранить для дальнейшего использования. Это программное обеспечение можно загрузить с seб-caйra www.logitech.com/support/connect
  - Управление удаленной камерой Функциями поворота, наклона и масштабирования удаленных камер
    ConferenceCam CC3000e, ConferenceCam Connect или
    ConferenceCam BCC9500 можно управлять в поддерживаемых приложениях. Дополнительную информацию см. на указанной странице загрузки.
- Аудио
  - Громкость Для регулировки громкости используются кнопки увеличения и уменьшения громкости.
  - Отключение звука. Нажмите эту кнопку, чтобы отключить звук.
  - Вызовы Запустите программное обеспечение для видеоконференций. Кнопка ответа позволяет ответить на входящий вызов. Кнопка завершения вызова завершает вызов. Если во время разговора вам поступает вызов от третьего абонента, нажмите кнопку завершения вызова, чтобы отклонить этот вызов, или кнопку ответа, чтобы переключиться между вызовами

Примечание. Кнопки ответа и завершения вызова могут не работать в некоторых приложениях. В таком случае используйте для ответа на вызовы и их завершения соответствующие функции в приложении для видеоконференций. Чтобы обеспечить функционирование кнопок ответа и завершения вызова в приложении Skype или Cisco Jabber, загрузите подключаемый модуль с веб-сайта www.logitech.com/support/connect

Значения индикаторов на устройстве громкой связи

Синий: ConferenceCam находится в режиме активного вызова. Синий мигающий: на устройство поступает входящий вызов или Bluetooth находится в режиме сопряжения.

Чтобы подключить устройство громкой связи ConferenceCam Connect к мобильному устройству по Bluetooth для трансляции вызова по громкой связи, выполните следующие действия.

- Если мобильное устройство поддерживает технологию NFC, поднесите его к значку NFC на устройстве громкой связи, чтобы включить прием Bluetooth на мобильном устройстве
- Нажмите и удерживайте кнопку Bluetooth на устройстве громкой связи, пока не будет установлено соединение с мобильным устройством.
- Индикатор заряда батареи
  - После полной зарядки батареи индикатор заряда загорится зеленым. Если уровень заряда ниже 75 %, индикатор перестает светиться зеленым.
  - Если осталось 25 % заряда батареи, индикатор заряда начинает непрерывно гореть красным, указывая на необходимость подключения устройства к внешнему источнику питания в скором времени.
  - Если осталось 10 % заряда батареи, индикатор заряда начинает мигать красным, указывая на невозможность использования устройства при отсутствии подключения к внешнему источнику питания. При этом на устройстве раздастся звуковой сигнал.
  - Во время зарядки устройства индикатор заряда батареи на камере ConferenceCam Connect мигает зеленым.

## Logitech ConferenceCam Connect

- После полной зарядки батареи светодиодный индикатор погаснет, пока устройство не будет отключено от внешнего источника питания и не перейдет в режим работы от батареи.
- Если пульт ДУ установлен на базовом устройстве, последовательность изменения цвета индикатора устройства громкой связи не отличается от описанной выше.

# Веб-сайт технической поддержки

Изучите все возможности продукта. Получите ценную информацию и советы по эксплуатации, ознакомившись с простым разделом вопросов и ответов. Найдите ответы на вопросы о продукте и получите справку по его настройке. Проверьте наличие доступного для загрузки программного обеспечения, которое может расширить возможности продукта. Чтобы оценить все преимущества продукта Logitech, посетите веб-сайт www.logitech.com/support/connect и воспользуйтесь широким спектром услуг поддержки Logitech.

- Сведения о продукте
- Руководства
- Советы по устранению неполадок
- Диагностика
- Обновления микропрограммного обеспечения
- Сообщество поддержки
- Загрузка программного обеспечения
- Документация из комплекта поставки
- Сведения о гарантии
- Запасные части

#### Советы по устранению неполадок

 Посетите веб-сайт www.logitech.com/support/ connect, чтобы найти советы по устранению неполадок и информацию о программных средствах, а также воспользоваться диагностическим средством, помогающим устранить проблемы, которые могут возникнуть при работе с камерой ConferenceCam Connect.

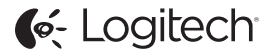

www.logitech.com/support/connect

© 2015 Logitech. All rights reserved. Logitech, the Logitech logo, and other Logitech marks are owned by Logitech and may be registered. *Bluetoth* 'is a registered trademark of Bluetoth SIG, Inc. All other trademarks are the property of their respective owners. Logitech assumes no responsibility for any errors that may appear in this manual. Information contained herein is subject to change without notice.

620-006338.005